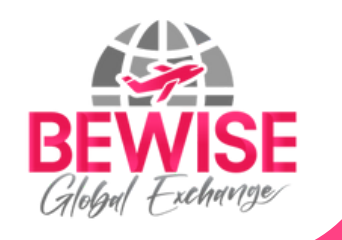

# ลูมือการ สมัครสอบ

### https://bewise-global.com/ Q

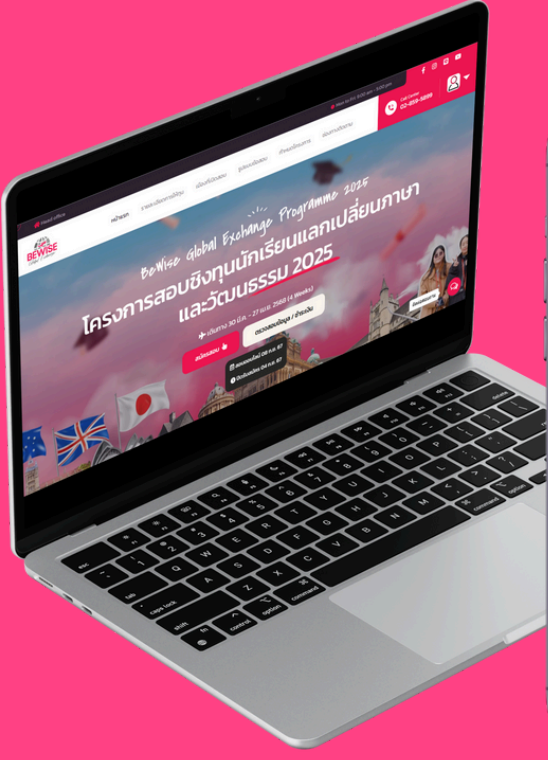

| _         |                |                   |            |
|-----------|----------------|-------------------|------------|
| 17:46     |                | al I              | <b>∻ ₽</b> |
| กกิ       | ii bewise-gl   | obal.com          | C          |
| BEWISE    |                | =                 | <b>+</b> ) |
| Berlise ( | ilobal Exchang | '-<br>e Programme | 2025       |
| โครงก     | ารสอุบชิ       | งทุนนักเ          | รียน       |
| แล        | กเปลี่ยน       | กาษา แส           | 12         |
| Loren     | ์ฒนธรรเ        | J 2025            | -          |
| 🖈 เดินทาง | ว 30 มี.ค 27 เ | ມ.ຍ. 2568 (4      | Weeks)     |
|           | สมัครสอ        | v <b>b</b>        |            |
|           | ตรวจสอบข้อมูล  | า / ซำระเงิน      |            |
|           | 🛗 สอบออนไลน์   | 08 n.u. 67        | 2          |
| de la     | 🕒 ปิดรับสมัคร  | 04 n.u. 67        |            |
|           |                |                   | 9          |
| <         | > 🗘            | Ê                 | Ō          |
|           |                | _                 |            |

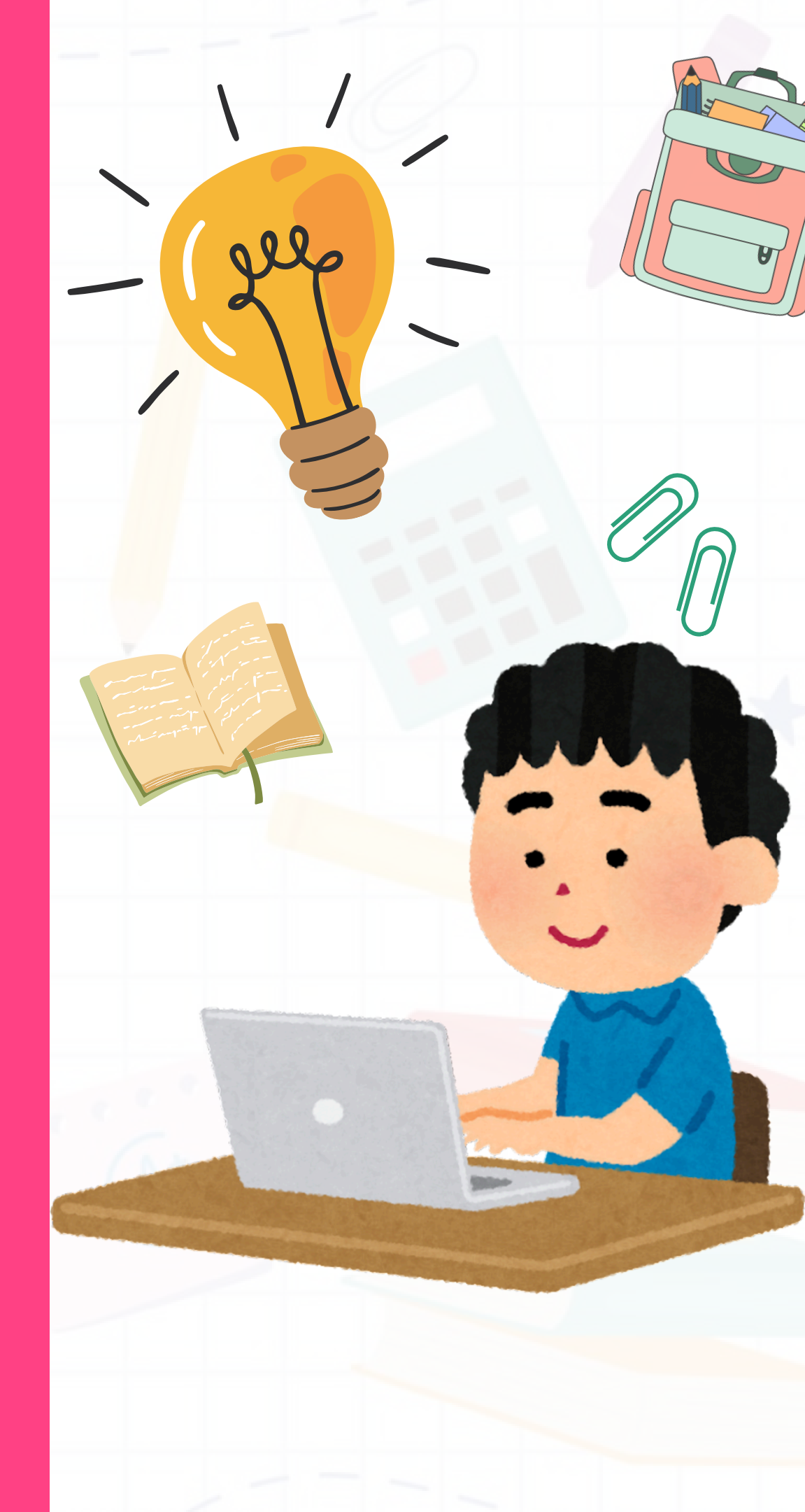

### หน้าแรกของเว็บไซต์

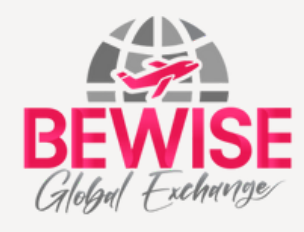

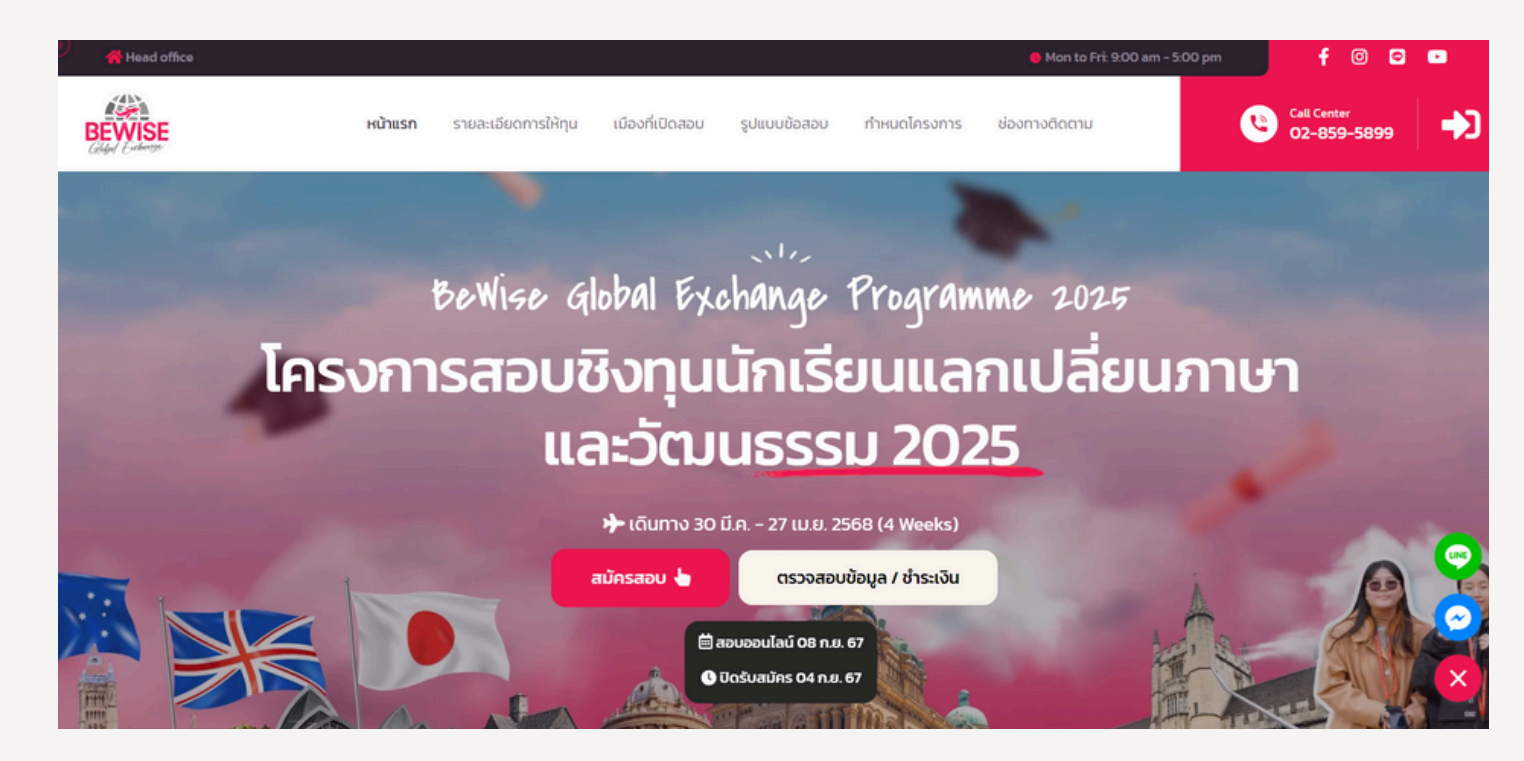

### หากกดปุ่มสมัครสอบ/ตรวจสอบข้อมูล จะมีให้เลือก <mark>เข้าสู่ระบบ หรือ สมัครสมาช</mark>ิก

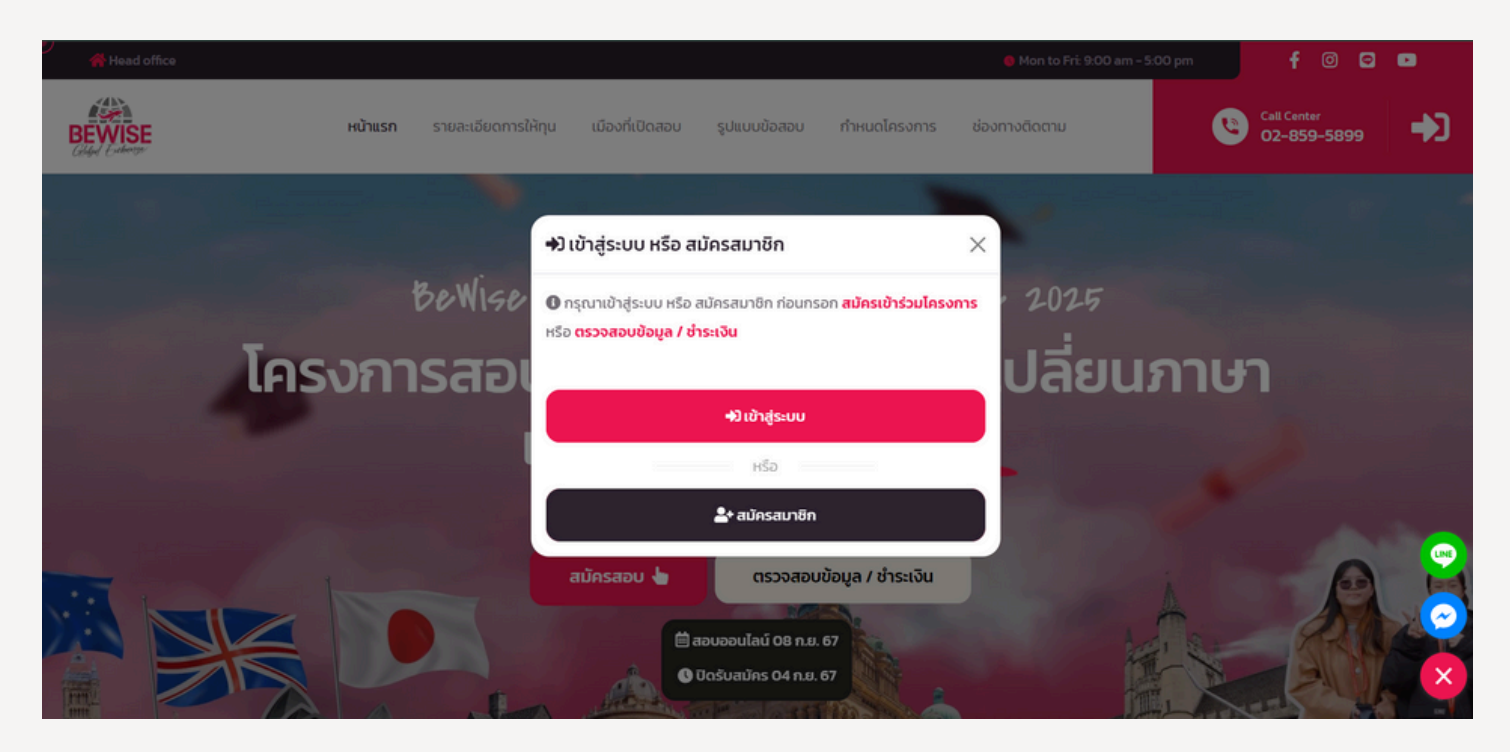

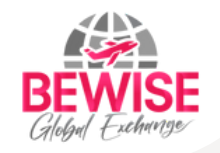

### สำหรับผู้สมัครใหม่

#### 💄+ Register - สมัครสมาชิก

| ชื่อ*                                                                    | นามสกุล* |  |  |  |
|--------------------------------------------------------------------------|----------|--|--|--|
| Email Address*                                                           |          |  |  |  |
| Password*                                                                |          |  |  |  |
| Confirm Password*                                                        |          |  |  |  |
| แสดงรหัสผ่าน                                                             |          |  |  |  |
| ยอมรับ <mark>นโยบายความเป็นส่วนตัว</mark> Bewise Global Exchange Program |          |  |  |  |

🐣 สมัครสมาชิก

# สำหรับผู้ที่<mark>สมัครแล้ว</mark>

#### 🖈 Login - เข้าสู่ระบบ

| Email Address*                                                       |              |
|----------------------------------------------------------------------|--------------|
| Password*                                                            |              |
| แสดงรหัสผ่าน                                                         | ลืมรหัสผ่าน? |
| ฉันไม่ใช่โปรแกรมอัตโนมัติ<br>reCAPTCHA<br>ข่อมูลส่วนบุคคล - ข่อทำหนด |              |
| คุณไม่มีบัญชีใช่ไหม? <mark>สมัครสมาชิก</mark>                        |              |
| +) ล็อคอินเข้าสู่ระบบ                                                |              |
| หรือเข้าสู่ระบบด้วย                                                  |              |
| GG                                                                   | )            |

Google : ไม่ต้องยืนยันอีเมล Facebook : ยืนยันอีเมล Line : ยืนยันอีเมล

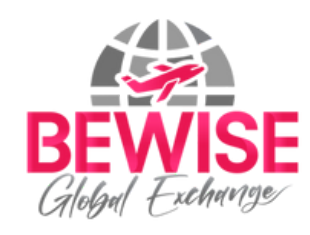

# ขั้นตอนการ "สมัครสมาชิก"

| Let Register - สมัครสมาชิก          ชื่อ*       เขามสกุล*         เอดมินเดนี่ <ul> <li>มือดมินเดนี่</li> <li>มือดมินเดนี่</li> </ul>                                       |                                                                |
|----------------------------------------------------------------------------------------------------|----------------------------------------------------------------|
| Email Address*                                                                                                    | am<br>ขาง ยืนยันอีเมล                                          |
| Password*                                                                                                    | เส๋ <sup>ระ</sup> กรุณายืนยันอีเมลก่อนเข้าสู่ระบบ<br>ที่อีเมละ |
| <ul> <li>9 ต้องมีตัวเล็ก อย่างน้อย 1 ตัว</li> <li>9 ต้องมีตัวใหญ่ อย่างน้อย 1 ตัว</li> <li>9 ต้องมีดัวเลข อย่างน้อย 1 ตัว</li> <li>9 ต้องมีอย่างน้อย 4 ตัวอักษร</li> </ul> | บด้ว<br>บิดหน้าต่างนี้<br>เด้ว                                 |
| Confirm Password*                                                                                                    |                                                                |
| <ul> <li>แสดงรหัสผ่าน</li> <li>ยอมรับ นโยบายความเป็นส่วนตัว Bewise Global Exchange Program</li> </ul>                                                                      | เมอกรอกขอมูลเลรจ<br>จะต้อง "ยืนยันอีเมล"                       |
|                                                                                                    |                                                                |

🐣 สมัครสมาชิก

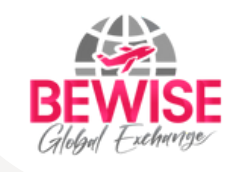

ในการสมัครสมาชิก จะต้อง Verify E-Mail โดยจะมี Mail ยืนยัน จะต้องทำการยืนยันก่อน ถึงสามารถเข้าสู่ระบบได้

### หลังจาก<mark>ยืนยันอีเมล</mark>แล้ว จะพบข้อความดังภาพ คลิก <mark>กลับมาที่หน้า Login</mark>

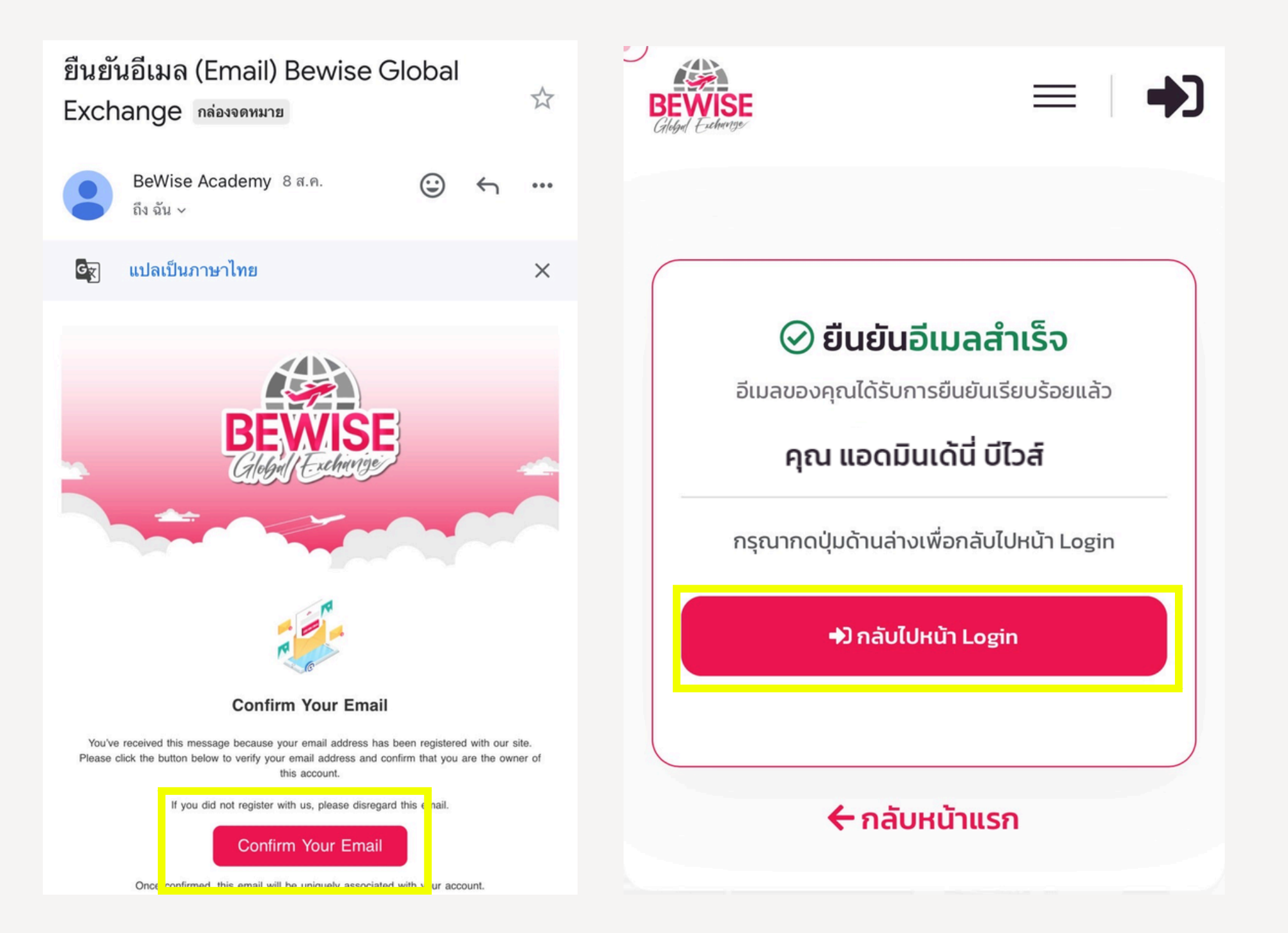

# ขั้นตอนการ "เข้าสู่ระบบ"

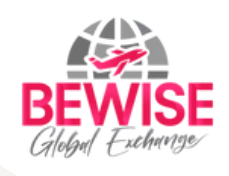

| BEWISE<br>Gland Extension | หน้าแ                                                                                                    | รก ตรวจสอบข้อมูล เข้าสู่ระบบ            | ม – สมัครสมาชิก         |                          | Call Center<br>02-859-5899 | -€3 |
|---------------------------|----------------------------------------------------------------------------------------------------|-----------------------------------------|-------------------------|--------------------------|----------------------------|-----|
|                           | ก่อนกรอกสมัครเข้าร่วมโครงการ                                                                             |                                         |                         |                          |                            |     |
|                           | ➡ີ) Login – ເບ້າສູ່ຣະບບ                                                                                  |                                         |                         | ้ครสมาชิก                |                            |     |
|                           | Email Address*                                                                                           | Login Succ                              | ess!                    | นามสกุล*                 |                            |     |
|                           | Password*                                                                                                | ยินดีต้อนรับ <b>แอดมินเด้นี่ บีไวส์</b> |                         |                          |                            |     |
|                           | แสดงรหัสผ่าน                                                                                             | ตกลง                                    |                         |                          |                            |     |
|                           | v ฉันไม่ใชโปรแกรมอัดโนมัติ<br>reCAPTCHA<br>sisperfragmen - sisperfragmen - sisperfragmen - sisperfragmen |                                         | Confirm Password*       |                          |                            |     |
|                           | คุณไม่มีบัญชีใช่ไหม? สมัครสมาย                                                                           | ân                                      | แสดงรหัสผ่าน            |                          |                            |     |
|                           | +) ล็อคอินเข้าสู่ระบบ                                                                                    |                                         | ยอมรับ นโยบายความเป็นส่ | วนตัว Bewise Global Exch | ange Program ติดต่อสอบถาม  | Q   |

**หลังจากเข้าสู่ระบบ** (แต่ยังไม่สมัครสอบ ระบบจะแสดงข้อมูลดังนี้) สามารถกด **"สมัครสอบ"** และกรอกข้อมูลผู้สมัครได้เลยค่ะ

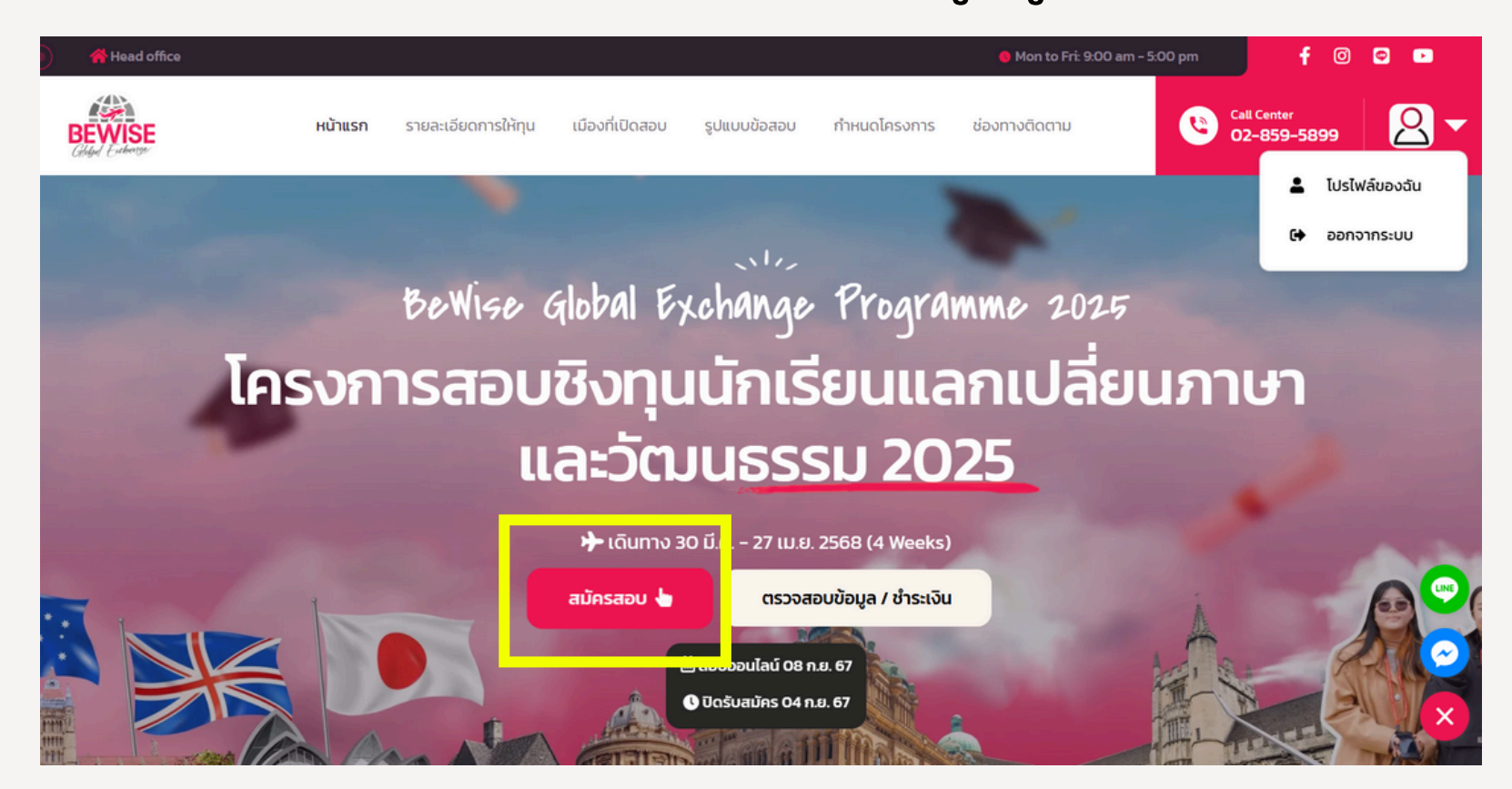

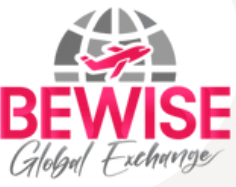

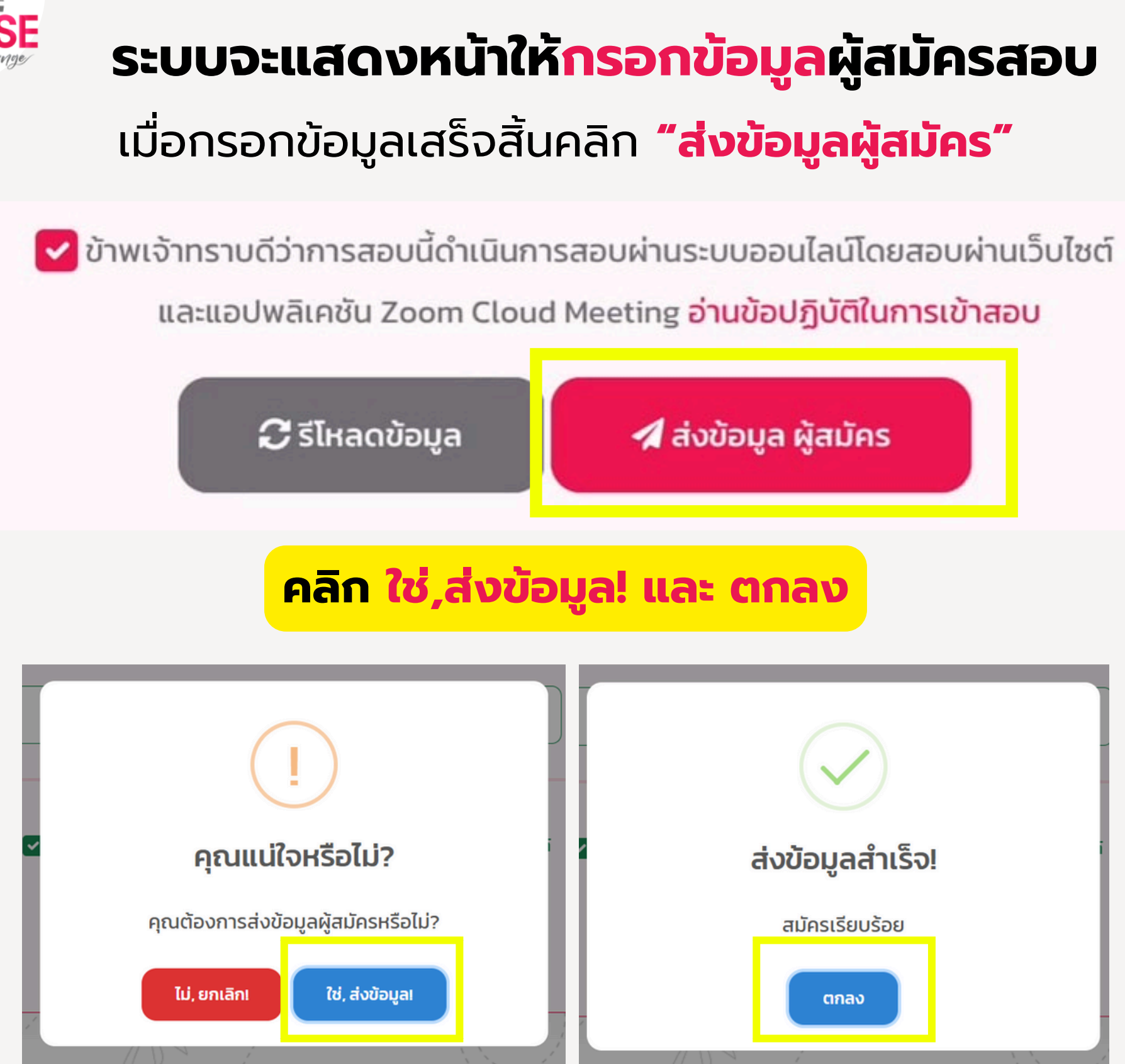

จากนั้นระบบจะพาไปยังหน้าชำระค่าธรรมเนียมสมัครสอบ

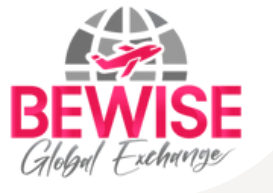

### **QR Code** จะรันใหม่ทุกๆ 15 นาที

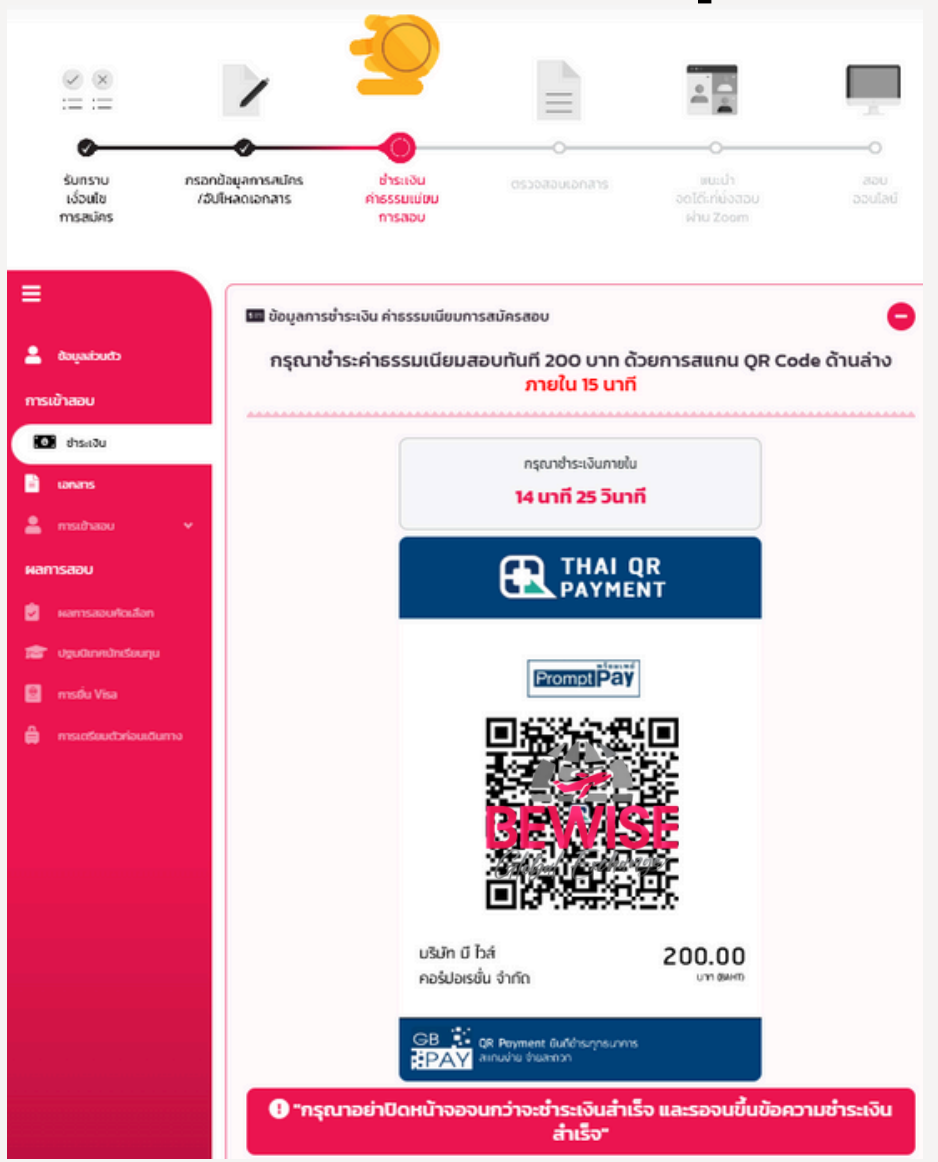

### หากไม่สะดวกซำระภายในวันนั้น สามารถเข้ามาซำระใหม่อีกครั้งได้ ด้วยการคลิก "ตรวจสอบข้อมูล/ชำระเงิน"

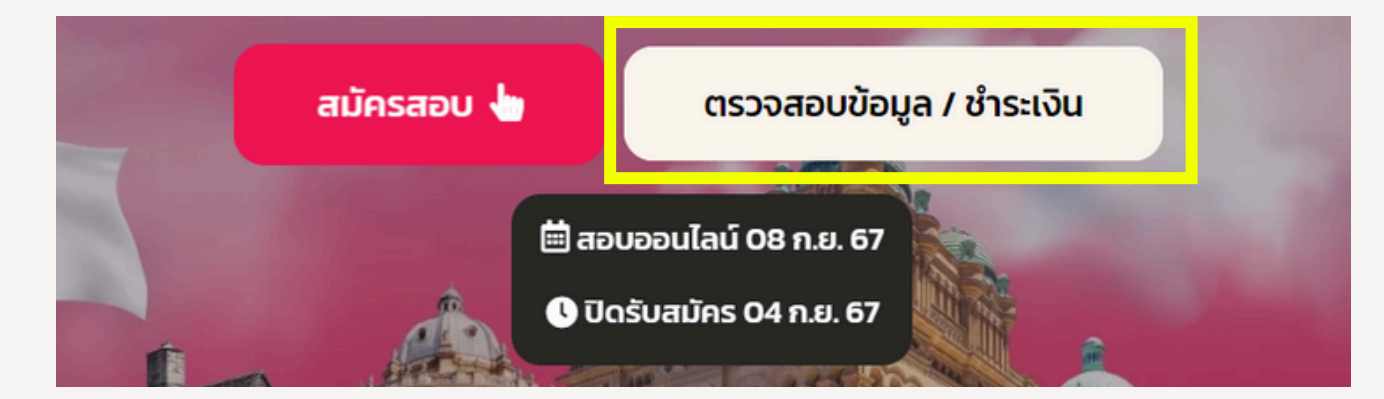

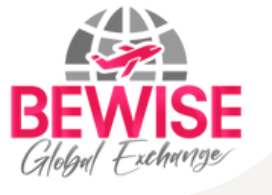

### แนบเอกสารการสมัคร

"สำเนาบัตรประชาชน และ ผลการเรียน"

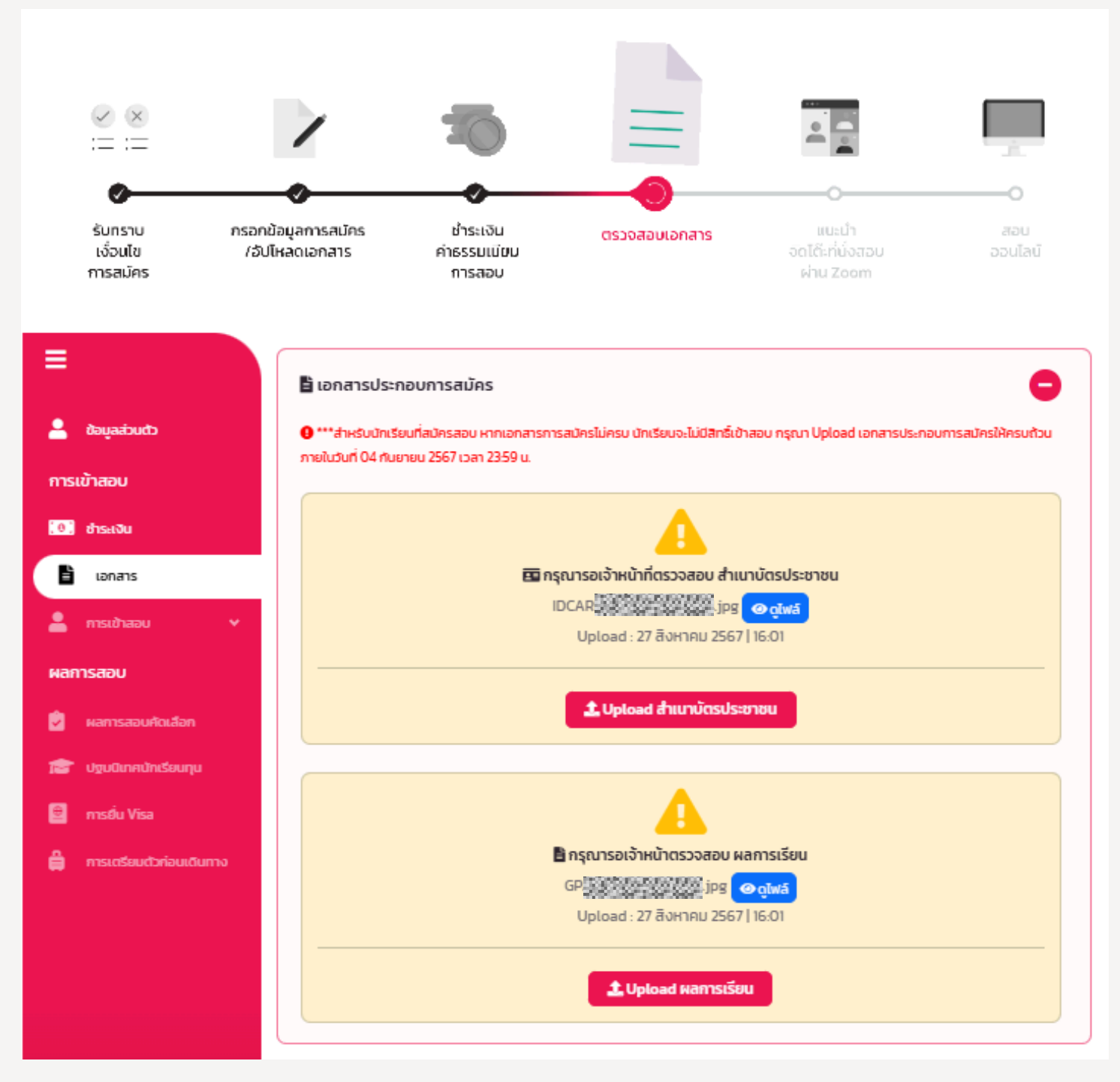

### หลังจากแนบเอกสารเสร็จสิ้น รอเจ้าหน้าที่**ตรวจสอบเอกสาร 1-3 วันทำการ**

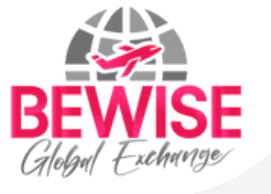

# เมื่อระบบแสดง เอกสารผ่านเกณฑ์

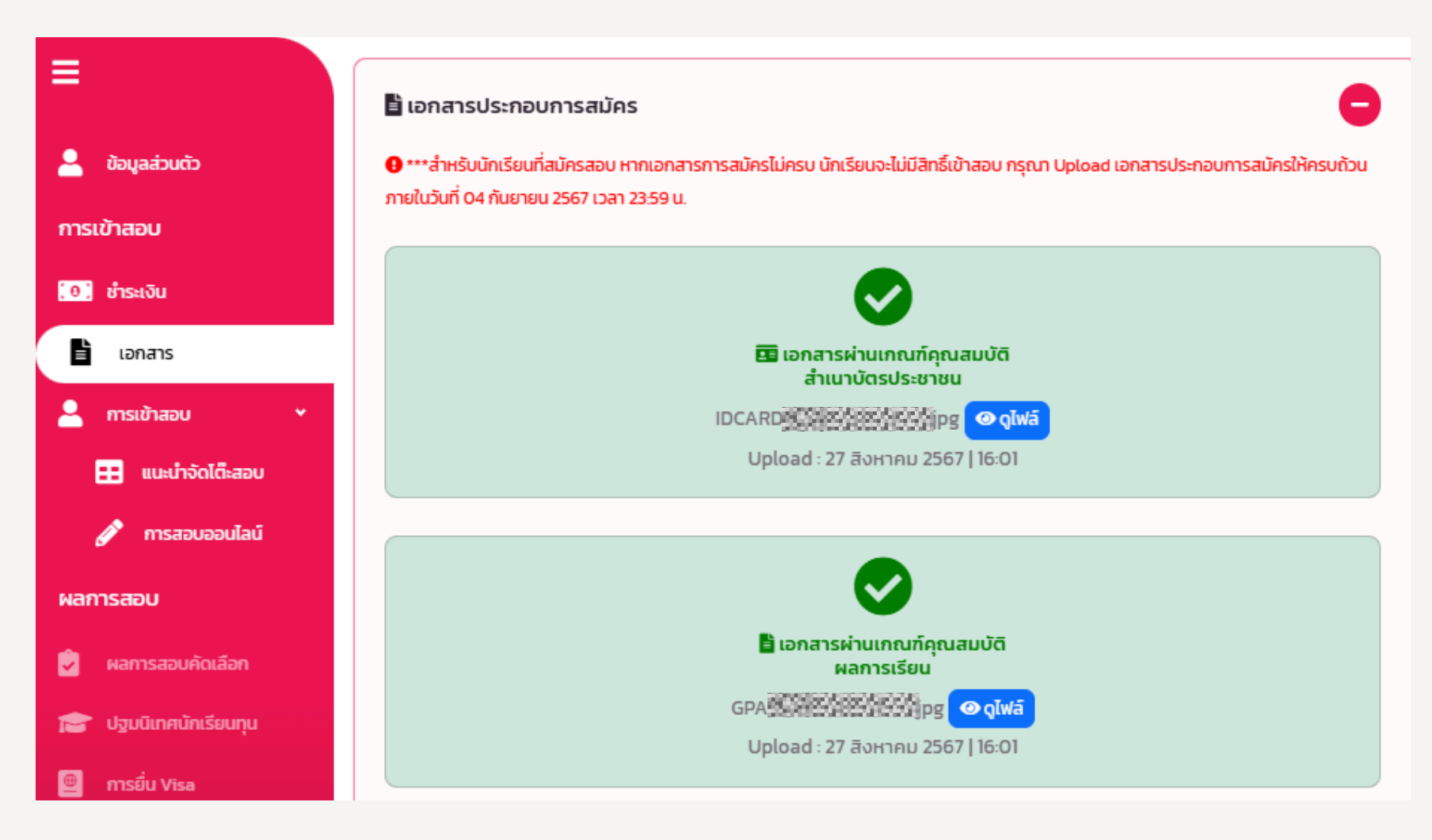

### จากนั้นรอเข้าร่วม "แนะนำจัดโต๊ะสอบ" และ "การสอบออนไลน์"ตามกำหนดโครงการต่อไป

### และเป็นอันเสร็จสิ้นขั้นตอนการสมัคร

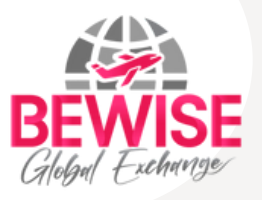

## สามารถแก้ไขข้อมูลส่วนตัวได้

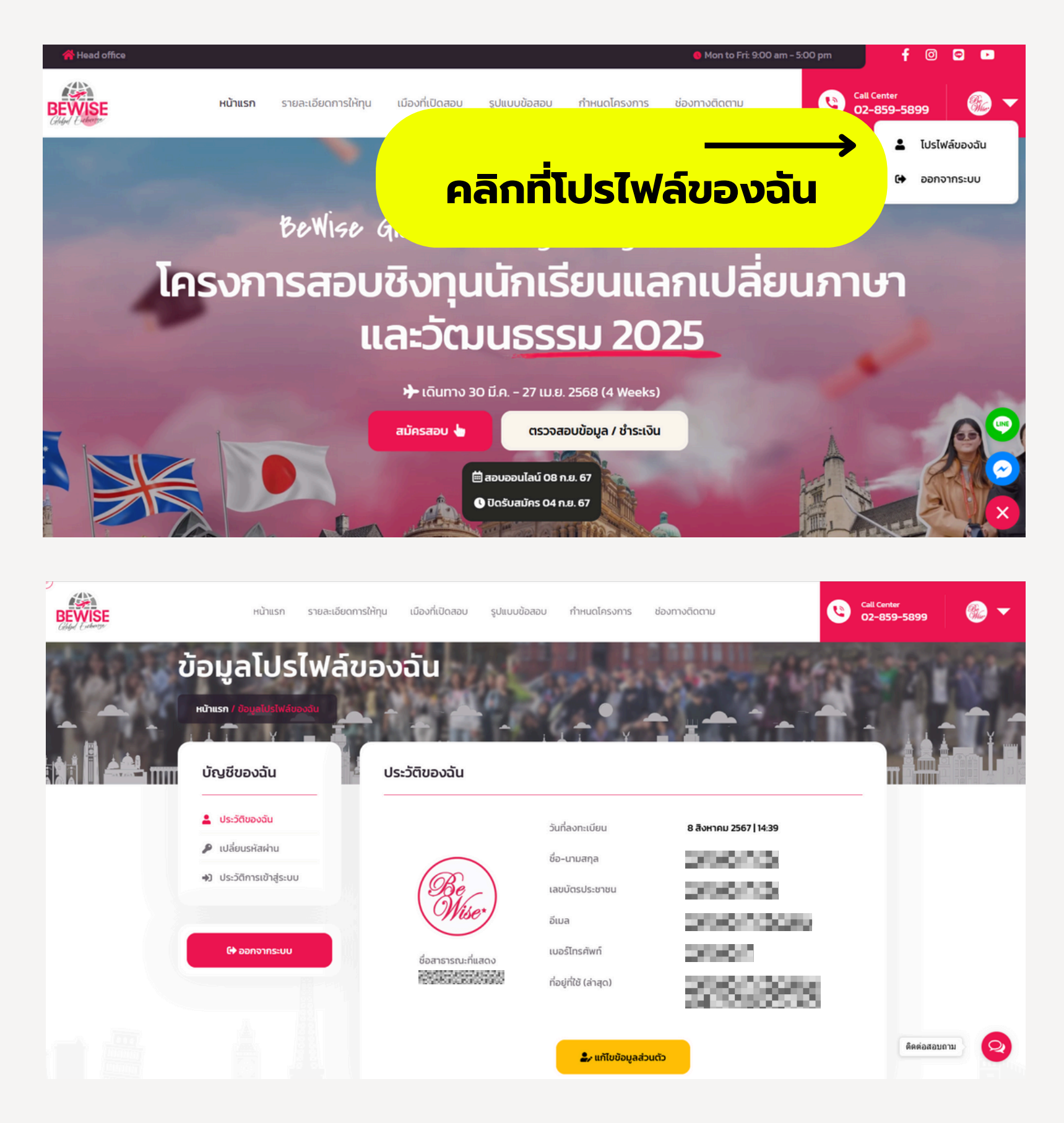

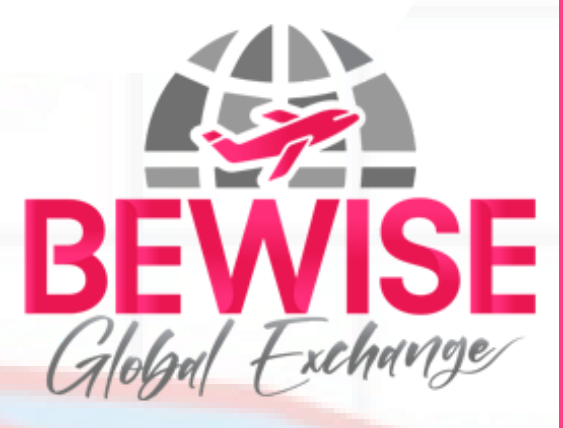

# ุ \* สอบถามรายละเอียดเพิ่มเติม

Call Center : 02-859-5899

Obewise

BeWise Global Exchange

หรือ

https://bewise-global.com/ Q

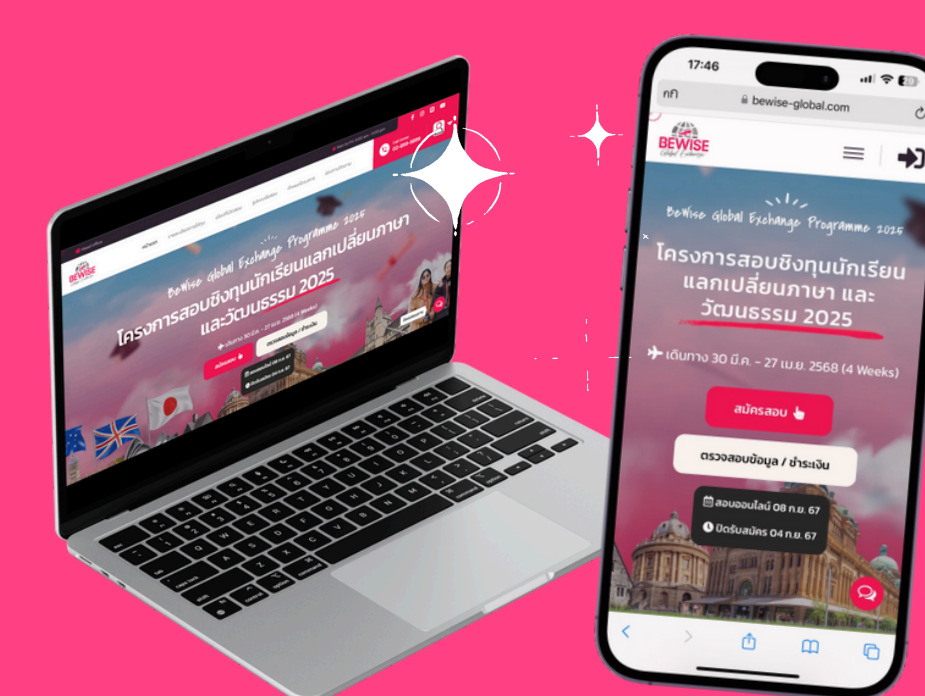